## How to set a BHRS AVATAR URGENT CARE ALERT

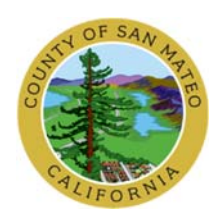

## CLIENT ALERTS & URGENT CARE PLAN

To set an alert, complete both a Client Alert (Step 1) and an Urgent Care Plan (Step 2). The alert is a pop-up window that alerts any user in Avatar that an Urgent Care Plan is posted for the client. The Urgent Care Plan contains detailed documentation regarding the alert. In Avatar, use the Urgent Care Plan Bundle. The Urgent Care Plan describes the Client Alert. It is a notification placed in the Avatar System that will be seen by any user opening the client's Avatar chart, including PES and 3AB. It is a statement of special problems, concerns and instructions about a client. To set the Urgent Care Plan, complete the Urgent Care Plan and the Caution Note.

CLIENT ALERT (Step 1). Choose the appropriate alert.

- <u>Injection</u> used to alert BHRS of medication issues. Onscreen Message says "PES Long Term Injectable Medication Alert-See Urgent Care Plan."
- <u>Medication</u> used to alert BHRS of medication issues. Onscreen Message says "Medication Urgent Care Plan on File."
- <u>Care Message</u> used for routine alerts. Onscreen Message says "Please review the Urgent Care Plan for information."
- <u>Care Alert</u> used for urgent messages and safety notices. Onscreen Message says "HIGH PRIORITY -Please review the Urgent Care Plan in Chart Review." View as soon as possible; *Do not let the client see this information.*

AVATAR instructions: Search Form type "Urgent" select the Urgent Care Plan Bundle

| Recent Forms                                 | Filter | All        |                     | •     |
|----------------------------------------------|--------|------------|---------------------|-------|
| URGENT CARE PLAN Bundle                      |        | Client     | Action              | Form  |
| Alert Types<br>Client Alerts<br>Search Forms |        | Test V M   | Review To Do Iter   | ADULT |
|                                              |        | Test V M   | Review To Do Iter   | BHRS  |
|                                              |        | Maryann    | Review To Do Iter   | BHRS  |
|                                              |        | Test V M   | Review To Do Iter   | BHRS  |
|                                              |        | Test V M   | Review To Do Iter   | BHRS  |
|                                              |        | Test V M   | Review To Do Iter   | BHRS  |
|                                              |        | TILLIAM    |                     | 0000  |
| Name                                         |        | Menu Path  |                     |       |
| URGENT CARE PLAN                             |        | Avatar CWS | / Other Chart Entry | /     |
| URGENT CARE PLAN Bundle                      |        | Avatar CWS | / Other Chart Entry | /     |
|                                              |        |            |                     |       |

Type in the client's last name, first name, select client, please make sure that it is the correct client, check birth date.

| 🤼 Select Client |               |        |
|-----------------|---------------|--------|
| TEST, JOLLY     |               |        |
|                 |               |        |
|                 |               |        |
| Client          | Date Of Birth | Gender |

If there are no alerts for the client, this window will show up

| Client Alerts        |                                                                                                    |
|----------------------|----------------------------------------------------------------------------------------------------|
| Client Alerts        | Type Of Alert                                                                                                    |
|                      | Custom Message                                                                                                    |
| Submit               | Active or Active for Date Range Active Activ |
| Online Documentation | Appicable Forms          837 Fast Defaults (Avatar MSO)         837 Institutional Defaults (Avatar MSO)         837 Outbound Re-Billing Service Assignment (Avatar MSO)         837 Professional Defaults (Avatar MSO)         837 Professional Defaults (Avatar MSO)         AC OK COD for Adolescents / TAY (Avatar CWS)         AC OK COD for Adolescents / TAY (Avatar CWS)                                                                                                    |
|                      | Episode (s)  All Episodes  Episode # 1 Admit: 06/02/2012 Discharge: 05/28/2015 Program: 006600 SIERRA VISTA IMD  Episode # 10 Admit: 01/05/2016 Discharge: 01/28/2016 Program: 004200 CRESTWOOD REDDING IMD  Episode # 11 Admit: 03/26/2016 Discharge: 04/11/2016 Program: 410108 NORTH COUNTY TOTAL WELLNESS                                                                                                    |

If there is an <u>alert</u> already, this window will open. Click "ADD" at the bottom of the screen.

| 🖄 Chart 🙍 Client Alerts 🗧 🌉 |                                           |               |          |
|-----------------------------|-------------------------------------------|---------------|----------|
| Alert Type Description      | Custom Message                            | Date Of Entry | Disabled |
| Injection                   | PES-Long Term Injectable Medication Alert | 08/10/2017    | No       |
|                             |                                           |               |          |
|                             |                                           |               |          |
|                             |                                           |               |          |
|                             |                                           |               |          |
|                             |                                           |               |          |
|                             |                                           |               |          |
|                             |                                           |               |          |
|                             |                                           |               |          |
|                             |                                           |               |          |
|                             |                                           |               |          |
|                             |                                           |               |          |
|                             |                                           |               |          |
|                             |                                           |               |          |
|                             |                                           |               |          |
|                             |                                           |               |          |
| _                           |                                           |               |          |
|                             |                                           |               |          |
| │ ▼                         |                                           |               |          |
|                             |                                           |               | ,<br>,   |
| Add                         | <u>D</u> elete <u>C</u> ancel             |               |          |

## Click on the blue drop down box -Type of Alert

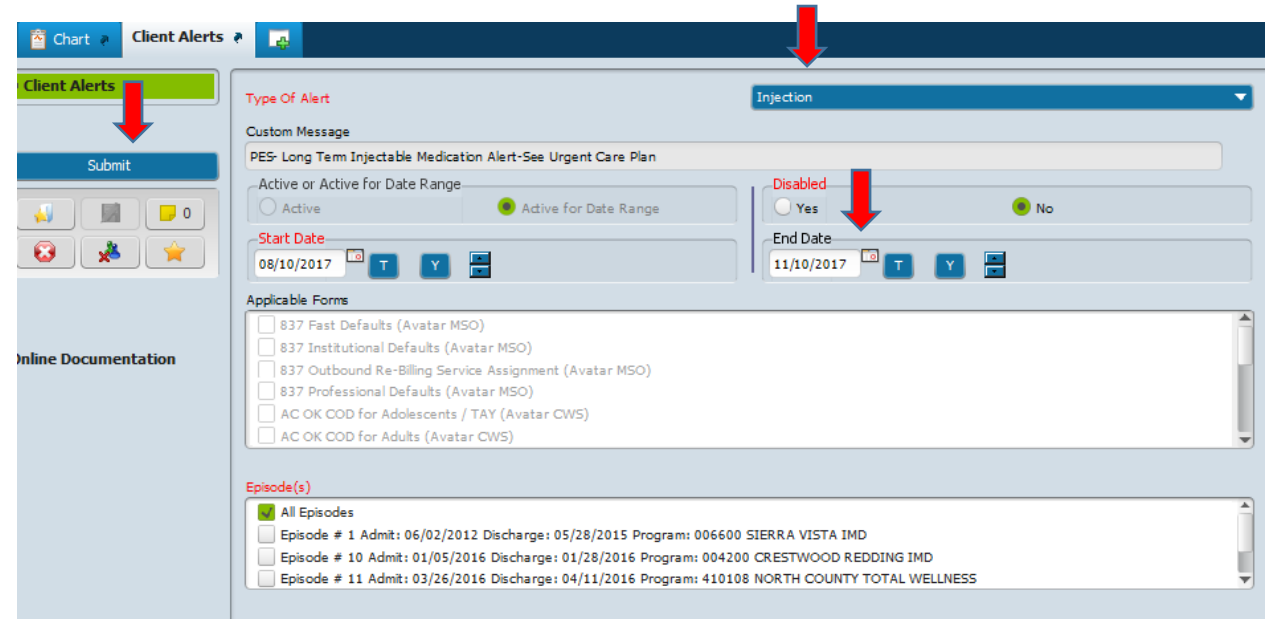

For this example, I will focus on "Injection"

Select "Injection", type in the date that you want to alert to end, usually 90 days (may be longer or shorter if appropriate).

Click on "SUBMIT", The "URGENT CARE PLAN" will open

|        | Client Alert                                                      | × |
|--------|-------------------------------------------------------------------|---|
| ?      | - PES- Long Term Injectable Medication Alert-See Urgent Care Plan |   |
|        | Continue?                                                         |   |
| Yes No |                                                                   |   |

| Chart 💡 URGENT CAR                                                          | PLAN 2                                                          |
|-----------------------------------------------------------------------------|-----------------------------------------------------------------|
| • Urgent Care Plan<br>Identifying Information<br>Treatment Plan and Caution | Start Date 08/10/2017 T Y Starts Copen                          |
| Submit                                                                      | Client Information Update Diagnosis if needed                   |
|                                                                             | Treatment Providers Therapist/Caseworker Psychiatrist Team Team |
|                                                                             | Treatment Plan and Caution Urgent Care Treatment Plan           |
|                                                                             |                                                                 |

If there is an <u>urgent care plan</u> already, this window will open. Click "ADD" at the bottom of the screen.

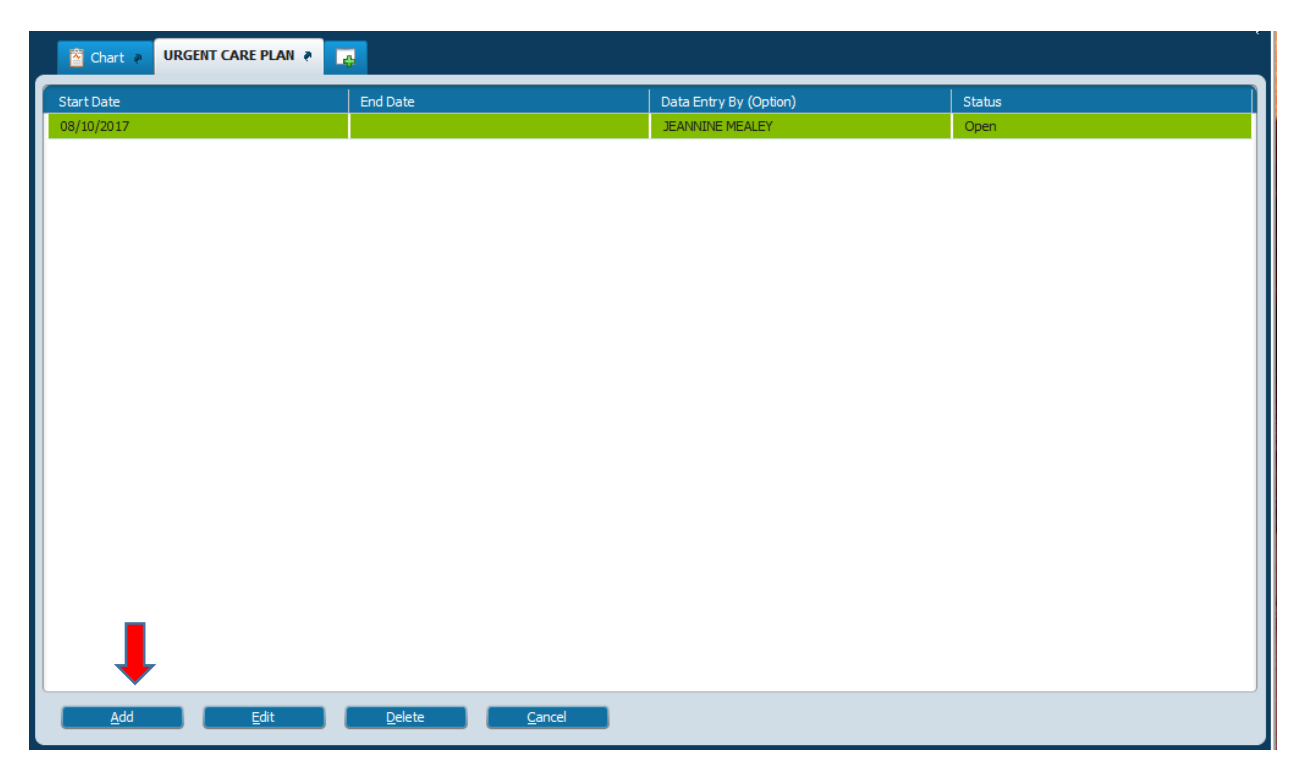

Select your name, and type in the type of medication, dose, date, any issues, MD prescribing. Click SUBMIT to save.

| ▼ Identifying Information                                                                  |          |
|--------------------------------------------------------------------------------------------|----------|
| Shark Date                                                                                 | End Date |
| 08/10/2017                                                                                 |          |
| Status                                                                                     |          |
| Open                                                                                       |          |
| Client Information Update Diagnosis if needed Date of Birth 12/05/1962 Treatment Providers |          |
| Therapist/Caseworker                                                                       | Region   |
| JEANNINE MEALEY (053051)                                                                   |          |
| Psychiatrist                                                                               | Team     |
|                                                                                            |          |
| Treatment Plan and Caution                                                                 |          |
| Urgent Care Treatment Plan                                                                 |          |
| Type in medication, dose, date give, MD prescribing,                                       | etc.,    |

How to set a BHRS AVATAR URGENT CARE ALERT, 8-2017, BHRS QM <a href="http://www.smchealth.org/bhrs/providers/ontrain">http://www.smchealth.org/bhrs/providers/ontrain</a>